## **Add Instructor to Course**

1. Log into new AU Access.

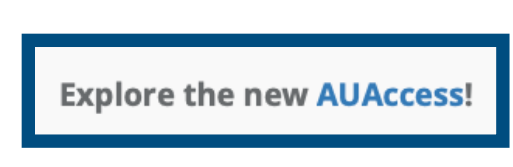

2. Click on AIM Faculty Portal under the Academic Accessibility header.

| ≡ <b>/// AU</b> ACCES | 55         |                      |     |                                                                                                    |
|-----------------------|------------|----------------------|-----|----------------------------------------------------------------------------------------------------|
| Employee Services     | :          | Academic Admin Tools | : д | Academic Accessibilit 🗄 🔳                                                                                                    |
| Pay Stub              | ď          | Advise Assist        |     | Accommodations for Accommodations for Accommodation |
| Self Service          | ď          | Class List           | Z   | AIM Faculty Portal                                                                                                    |
| Tiger Time            | <b>□</b> 7 |                      | 7   |                                                                                                    |

3. Agree to Access Policy.

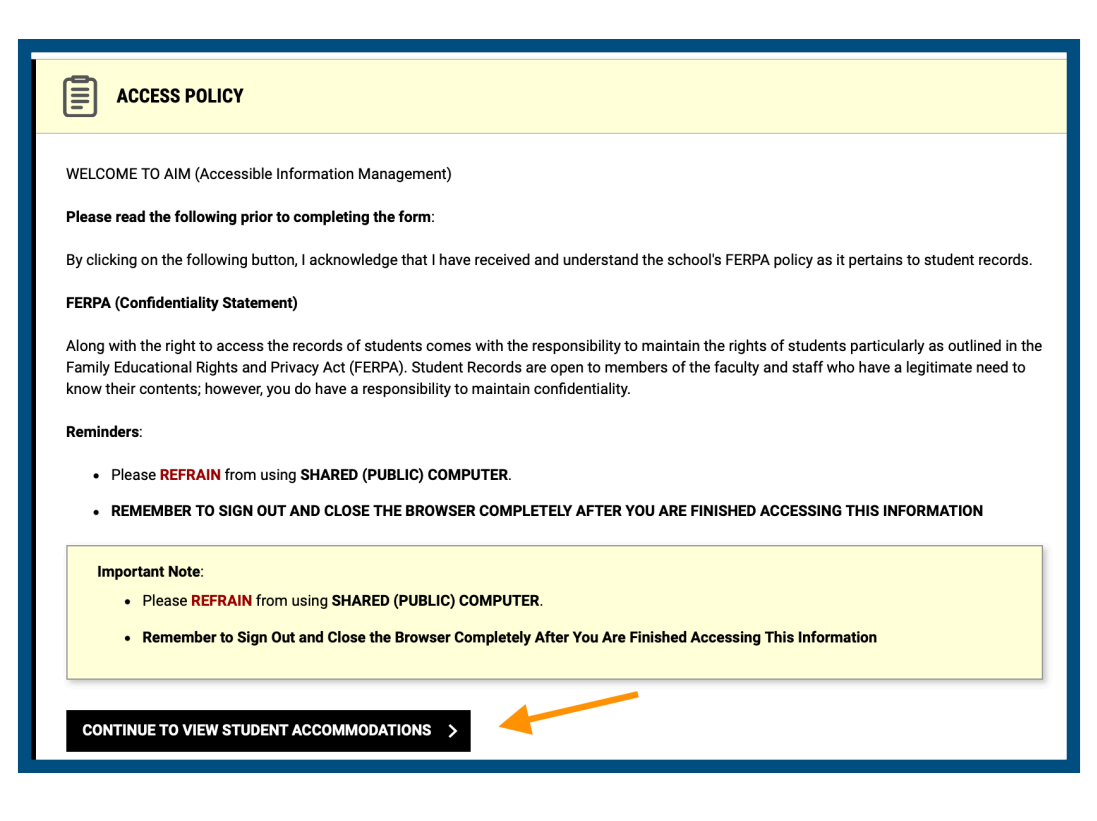

4. Click Add Instructor under the Home Menu on the lefthand side.

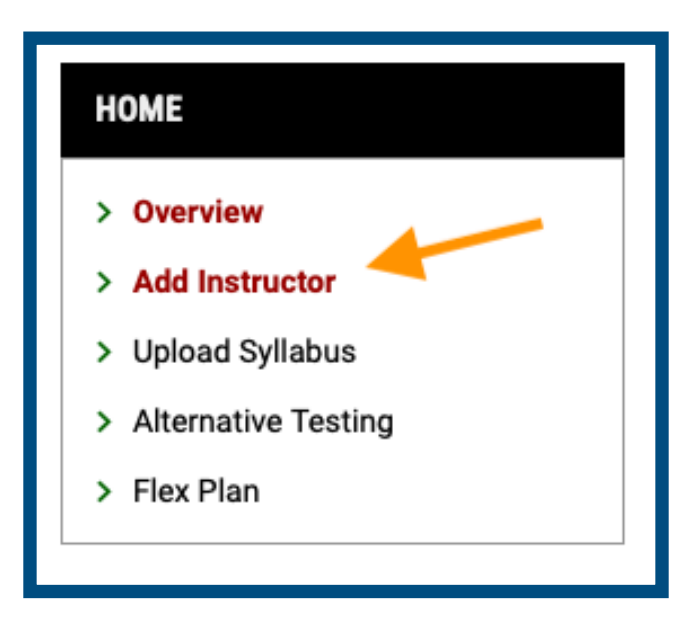

5. This will open up the **Personal Information** Form.

| Class *·           |    |
|--------------------|----|
| Select One         | \$ |
| Type *:            |    |
| Select One         | \$ |
| Instructor Name *: |    |
|                    |    |
| Email Address *: 🔊 |    |

6. Choose the **Class** you wish to add the instructor.

| 1 |  |
|---|--|
|   |  |
|   |  |
|   |  |

7. Select if you need to **Add Additional Instructor** OR if you need to **Replace** yourself with the new instructor.

| s*:                                            |         |
|------------------------------------------------|---------|
| 024 - Fall] - FAKE 1000.001 - Intro to AIM 🔶   |         |
| •*:                                            |         |
| elect One                                      |         |
| d Additional Instructor to the Course          |         |
| eplace All Instructors with the New Instructor | <u></u> |
|                                                |         |
|                                                |         |

8. Enter the Instructor Name and AU Email Address.

| PERSONAL INF                                     | ORMATION                           |
|--------------------------------------------------|------------------------------------|
|                                                  |                                    |
| Class*:                                          |                                    |
| [2024 - Fall] -                                  | FAKE 1000.001 - Intro to AIM 🔶     |
|                                                  |                                    |
| lype 🕆 :                                         |                                    |
|                                                  |                                    |
| Add Additiona                                    | I Instructor to the Course 🗘       |
| Add Additiona                                    | I Instructor to the Course 🗘       |
| Add Additiona                                    | I Instructor to the Course 🗘       |
| Add Additiona                                    | I Instructor to the Course \$      |
| Add Additiona                                    | I Instructor to the Course \$      |
| Add Additiona                                    | I Instructor to the Course \$      |
| Add Additiona<br>nstructor Name<br>Professor AIM | I Instructor to the Course \$)  *: |

9. Click Add Instructor.

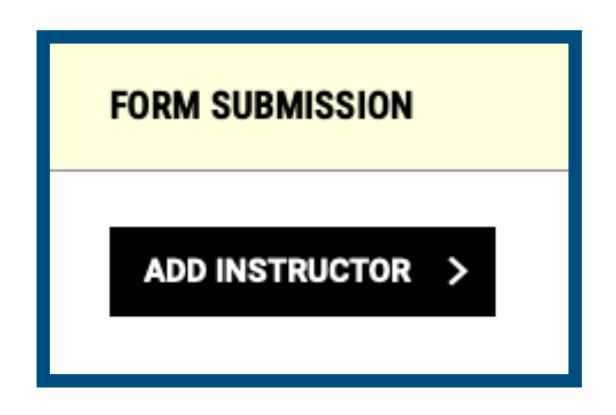

10. You have now added a new instructor to your course. OA will verify the instructor's information and finalize the process. Please allow up to 24 hours for the course to appear in the new instructor's AIM Faculty Portal.